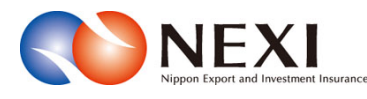

# 5. 各種情報照会

#### 1. 概要

海外商社(バイヤー)の情報や保有されているNEXIの貿易保険契約の内容、事故情報、債権情報などを照会することができます。

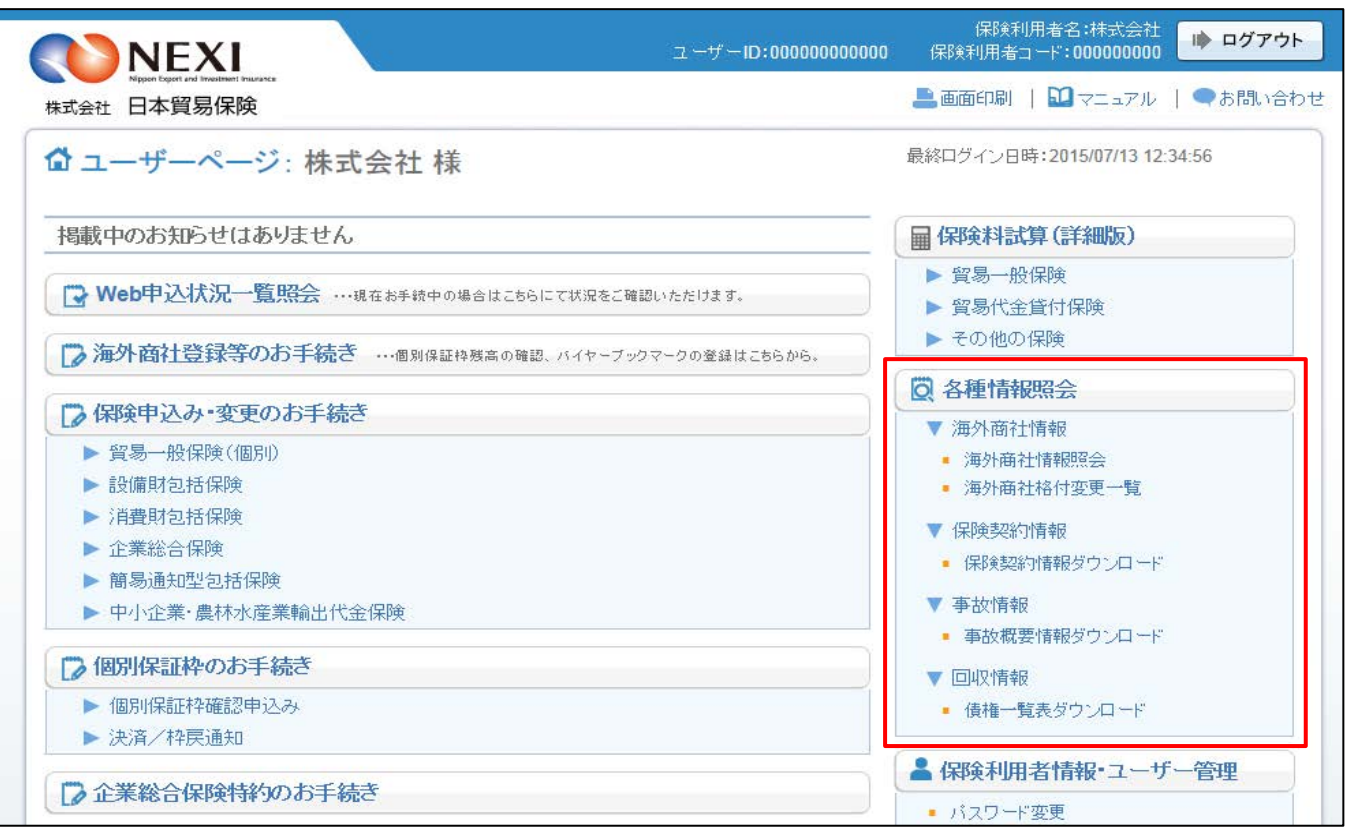

| メニュー   | 照会できる情報                                                          |
|--------|------------------------------------------------------------------|
| 海外商社情報 | 海外商社情報照会:NEXIの海外商社名簿に登録されている海外商社(バイヤー)のバイヤー<br>コード、名称、住所、格付等の情報。 |
|        | 海外商社格付変更一覧:格付変更があった海外商社(バイヤー)の効力発生日と変更前後の格<br> 付。                |
| 保険契約情報 | 保険契約情報ダウンロード:書面で手続きを行ったものも含めた自社の貿易保険契約情報。                        |
| 事故情報   | 事故概要情報ダウンロード:事故が発生した貿易保険契約情報。                                    |
| 回収情報   | 債権一覧表ダウンロード:自社に関連するプロジェクト単位の債権情報。                                |

## 2. 海外商社に関する情報照会

「7章 海外商社(バイヤー)に関する手続き 2.海外商社情報の検索/照会」をご参照ください。

### 3. 保険契約に関する情報照会

保険契約情報のファイル作成及びダウンロードをします。

≪画面遷移≫

| 保険契<br><mark>A1. 保</mark> [ | 約一覧からダウンロードまでの流れ<br>(1)検索<br>A2. 保険契約一覧<br>A2. 保険契約一覧<br>A3. 保険契約一覧<br>A3. 保険契約一覧 |
|-----------------------------|-----------------------------------------------------------------------------------|
| (1)                         | 「保険契約一覧」画面で検索条件を入力し「検索」ボタンをクリックすると、データ作成できる<br>保険種の一覧を表示します。                      |
| (2)                         | 表示される保険種を選択して、「データ作成」ボタンをクリックすると、データを作成します。                                       |
| (3)                         | 検索された一覧からダウンロードしたいデータを選択し「ダウンロード」ボタンをクリックすると、<br>選択したデータをお客様のPCに保存します。            |
| 備考:                         | データはCSVファイル形式です。<br>「検索」ボタンクリック後、ファイルが作成されますが、作成時間はデータの大きさにより異なります。               |

≪各画面について≫

A1 保険契約一覧

| x = :    | ュー 戻る                |                          | 保有契約      | <b>□情報</b> / 保        | 険契約一覧                                                | Ī           |                      | 画面印刷 終了          |
|----------|----------------------|--------------------------|-----------|-----------------------|------------------------------------------------------|-------------|----------------------|------------------|
|          | <b>DNEXI</b>         |                          |           |                       |                                                      |             |                      |                  |
|          | ユーザー情報               |                          |           |                       |                                                      |             |                      |                  |
|          | ₩EBユーザーID<br>企業・組合名称 | 000000000000<br>株式会社     |           | 保険利用                  | 者コード 00                                              | 0000000     |                      |                  |
|          | 検索条件を入力して            | てください。                   |           |                       |                                                      |             |                      |                  |
|          | 【検索条件】               |                          |           | ******                |                                                      | -           |                      |                  |
|          | 保険種別<br>独保除まっこじ      | 以下の採興種全て                 | •         | <b>快</b> 索对家日<br>計免期問 | <ul> <li>保険契約約</li> <li>0010</li> <li>004</li> </ul> | ●結日 ◎ 保険責   |                      | 埃西               |
|          | 波体陕省二一               |                          |           | 7] ≌x #y][8]          | 2010 7 04 7                                          | 01 1 2020 7 | 04 7 01              | 17 3             |
|          | リスト更新                | リスト更新を押すと、<br>作成したデータをダウ | 処理ステータスが  | 更新されます。               | <b>処理ステータ</b>                                        | スが完了となる     | と、ダウンロード<br>ダウンロードボタ | ができます。<br>いた押下して |
|          | ダウンロー ド              | 下さい。 作成されたファイルは          | 作成依頼日から81 | 日後に削除され               | ます。                                                  |             | 2224 142             | <i>y</i> chiro c |
|          | 保険種別                 |                          | 指定被保険者    |                       |                                                      | 処理<br>ステータス | 作成依頼日時               | サイズ<br>(khyte)   |
| <b> </b> |                      | * * * * * * * * * * *    | -         |                       |                                                      | 正常終了        | 2015/05/27 09:55     | i:25 99.9        |
|          |                      | ххххххххх                | -         |                       |                                                      | 正常終了        | 2015/05/27 09:50     | 1:25 99.9        |
|          |                      |                          |           |                       |                                                      |             |                      |                  |

保険契約情報を検索するための入力項目及び、過去に作成したデーター覧を表示します。※1

「検索」ボタン

検索条件を入力し「検索」ボタンをクリックすると、データ作成する保険種別の一覧を表示します。

「ダウンロード」ボタン

作成データー覧からデータを選択し「ダウンロード」ボタンをクリックすると、
 選択したデータをダウンロードします。

A 2 保険契約一覧

| ユー 戻る                                        | 保有契約情報 / 保険契約一覧                                           |                                                       |                                |                                  |                                                |                                                           | 6 00 EP RI                               |
|----------------------------------------------|-----------------------------------------------------------|-------------------------------------------------------|--------------------------------|----------------------------------|------------------------------------------------|-----------------------------------------------------------|------------------------------------------|
| <b>NEXI</b>                                  |                                                           |                                                       |                                |                                  |                                                |                                                           |                                          |
| ユーザー情報<br>WFRフーザーID                          | 000000000                                                 |                                                       | 保険利用:                          | <b>各コード 00000</b>                | 10000                                          |                                                           |                                          |
| 企業·組合名称                                      | 株式会社                                                      |                                                       | PRIX I DI                      |                                  |                                                |                                                           |                                          |
| 検索条件を入力して                                    | ください。                                                     |                                                       |                                |                                  |                                                |                                                           |                                          |
| 【検索条件】                                       |                                                           |                                                       |                                |                                  |                                                |                                                           |                                          |
| 保険種別                                         | 以下の保険種全て                                                  | <b>•</b>                                              | 検索対象日                          | ◉ 保険契約締結                         | 日 🔘 保険責                                        | 任終了日                                                      |                                          |
| 被保険者コード                                      |                                                           |                                                       | 対象期間                           | 2010 / 04 / 01                   | ~ 2010 /                                       | 04 / 01                                                   | 検索                                       |
|                                              | データを作成する場合<br>ダウンロード一覧の「<br>一保険種について、一                    | は、作成したいデ <sup>、</sup><br>「処理中」のデータ<br>・度に5000件までの<br> | ータにチェック<br>を含めて、同時<br>証券枝をデータ  | を入れてデータ<br>に作成処理が可<br>に作成できます。   | 作成ボタンを<br>能な数は5つ                               | 押下して下さい。<br>までです。<br>=                                    | T ## ++ \$};                             |
| 保険種別                                         |                                                           | 指定 做 保 陝 者                                            |                                |                                  |                                                | ā                                                         | 止劳快致<br>00/4                             |
|                                              | ****                                                      | ***                                                   |                                |                                  |                                                |                                                           |                                          |
|                                              |                                                           |                                                       |                                |                                  |                                                |                                                           |                                          |
|                                              |                                                           |                                                       |                                |                                  |                                                |                                                           |                                          |
|                                              | ロフト再転た畑オン                                                 | 処理ステータスが『                                             |                                |                                  |                                                |                                                           |                                          |
| リスト更新                                        | 「人工、新を押すこ、<br>作成したデータをダウ                                  | シロードする場合に                                             | 更新されます。<br>ま、ダウンロー             | 処理ステータスが<br>ドしたいデータ <sup>2</sup> | が完了となる<br>を選択の上、                               | と、ダウンロードが1<br>ダウンロードボタン4                                  | できます。<br>を押下して                           |
| リスト更新<br>ダウンロード                              | うスト State Hype こ、<br>作成したデータをダウ<br>下さい。<br>作成されたファイルは     | シロードする場合に<br>作成依頼日から8日                                | 更新されます。<br>は、ダウンロー<br>後に削除され;  | 処理ステータスが<br>ドしたいデータ?<br>ます。      | が完了となる<br>を選択の上、                               | と、ダウンロードが1<br>ダウンロードボタン4                                  | できます。<br>を押下して                           |
| リスト更新<br>ダウンロード<br>保険種別                      | イールボークストレース<br>作成したデータをダウ<br>下さい。<br>作成されたファイルは           | シロードする場合<br>作成依頼日から8日<br>指定被保険者                       | 更新されます。<br>は、ダウンロー<br> 後に削除され; | 処理ステータスが<br>ドしたいデータ?<br>ます。      | が完了となる<br>を選択の上、<br><b>処理</b><br>ステータス         | と、ダウンロードがす<br>ダウンロードボタンマ<br>作成依頼日時                        | できます。<br>を押下して<br>サイズ<br>(kbyte)         |
| リスト更新<br>ダウンロード<br>保険種別<br>・ × × × × × × × × | 4年成したデータをなり<br>下さい。<br>作成されたファイルは<br>(X X X X X X X X X X | シロードする場合(<br>作成依頼日から8日<br>指定被保険者<br>-                 | 史新されます。<br>は、ダウンロー<br> 後に削除され; | 処理ステータスオ<br>ドしたいデータ?<br>ます。      | が完了となる<br>を選択の上、<br><b>処理</b><br>ステータス<br>正常終了 | と、ダウンロードがす<br>ダウンロードボタンス<br>作成依頼日時<br>2015/05/27 09:55:25 | できます。<br>を押下して<br>サイズ<br>(kbyte)<br>99.9 |

検索された保険種の一覧を表示します。

- 「データ作成」ボタン
  - ・保険種を選択し「データ作成」ボタンをクリックするとデータが作成され、作成データー覧を 表示します。 ※2 ※3
     (ただし、データサイズによっては、データ作成に時間がかかる場合があります。)

A3 保険契約一覧

| × = = -       | 戻る                         | 保有契約情報 / 保険契約一覧                               |                                                   |                                            |                         |                |  |
|---------------|----------------------------|-----------------------------------------------|---------------------------------------------------|--------------------------------------------|-------------------------|----------------|--|
| N             | NEXI                       |                                               |                                                   |                                            |                         |                |  |
| ユ・<br>WE<br>企 | ーザー情報<br>BユーザーID<br>業・組合名称 | 000000000000<br>株式会社                          | 保険利用                                              | 皆コード 00000000                              |                         |                |  |
| 検             | 索条件を入力して                   | ください。                                         |                                                   |                                            |                         |                |  |
| 【<br>(保       | 検索条件】<br>険種別               | 以下の保険種全て                                      | ▶ 検索対象日                                           | ● 保険契約締結日 ○ 保険責                            | 任終了日                    |                |  |
| 被             | 保険者コード                     |                                               | 対象期間                                              | 2010 / 04 / 01 ~ 2020 /                    | 04 / 01                 | 検索             |  |
| 5             | データ作成                      | データを作成する場合は、<br>ダウンロード一覧の「処理<br>一保険種について、一度に5 | 作成したいデータにチェック<br>中」のデータを含めて、同時<br>5000件までの証券枝をデータ | を入れてデータ作成ボタンを<br>に作成処理が可能な数は5つ<br>2作成できます。 | 押下して下さい。<br>までです。       |                |  |
|               | 保険種別                       | 指定                                            | 被保険者                                              |                                            | <u>i</u> ]              | 券枝数            |  |
|               |                            | ***                                           |                                                   |                                            |                         | 99件            |  |
|               | リスト更新                      | リスト更新を押すと、処理ン<br>作成したデータをダウンロン                | ステータスが更新されます。<br>- ドすス提会は - ダウンロー                 | 処理ステータスが完了となる<br>ドしたいデータを選択のト              | と、ダウンロードがで<br>ダウンロードボン5 | きます。           |  |
| 5             | <b>ジウンロード</b>              | 下さい。<br>作成されたファイルは作成(                         | 依頼日から8日後に削除され;                                    | ます。                                        |                         |                |  |
|               | 保険種別                       | 指定                                            | 被保険者                                              | 処理<br>ステータス                                | 作成依頼日時                  | サイズ<br>(kbyte) |  |
| 0             | × × × × × × ×              |                                               |                                                   | 処理中                                        | 2015/05/27 09:57:25     | -              |  |
| ۲             | ) ×××××××                  |                                               |                                                   | 正常終了                                       | 2015/05/27 09:55:25     | 99.9           |  |
| C             | )                          |                                               |                                                   | 正常終了                                       | 2015/05/27 09:50:25     | 99.9           |  |

選択ファイルのダウンロードを行います。 ※2

「ダウンロード」ボタン

ファイルを選択し「ダウンロード」ボタンをクリックするとダウンロードできます。

≪保険契約情報についての補足説明≫

- ※1 作成されたデータファイルは作成依頼日から8日後に作成データー覧から削除されます。
- ※2 ダウンロードデータは処理中のデータを含めて、5つまで同時に作成できます。 5つを超える場合は、作成依頼日時が古い順に削除されます。
- ※3 保険契約情報から検索できるデータは以下の条件を満たしたものが対象となります。
  ① 保険契約締結日が過去3年度以内のデータ。
  ② 保険責任終了日が過去1年度以内のデータ。
  ③ 危険・損失発生しているデータ。
  ④ 契約期間が中長期のデータ。

■ ユーザーページに戻るときは「メニュー」をクリックしてください。

■ ログアウトするときは「終了」をクリックしてください。

#### 事故に関する情報照会 4.

事故概要情報のファイル作成及びダウンロードをします。

≪画面遷移≫

| 検索からダウンロードまでの流               | h                                |                |
|------------------------------|----------------------------------|----------------|
| (1)データ作成<br>A1. 事故概要情報<br>検索 | ▶ <mark>A2. 事故概要情報<br/>検索</mark> | (2) ダウンロード<br> |

- 「事故概要情報検索」画面で検索条件を入力し「データ作成」ボタンをクリックすると、検索条件を基に (1) データが作成され、作成データー覧に表示します。 ×1
- 検索された一覧からデータを選択し「ダウンロード」ボタンをクリックすると、 (2) 選択したデータをお客様のPCに保存します。
- データはCSVファイル形式です。 備考: 「データ作成」ボタンクリック後、ファイルが作成されますが、作成時間はデータの大きさにより 異なります。

≪各画面について≫

A 1 事故概要情報検索

| メニュー 戻る                        |                                             | 保有契約                                | 情報 / 事は                        | 2概要情報検                       | 索                     |                       | 画面印刷 終了          |
|--------------------------------|---------------------------------------------|-------------------------------------|--------------------------------|------------------------------|-----------------------|-----------------------|------------------|
| <b>NEXI</b>                    |                                             |                                     |                                |                              |                       |                       |                  |
| ユーザー情報<br>WEBユーザーID<br>企業・組合名称 | 000000000000<br>株式会社                        |                                     | 保険利力                           | 用者コード 000                    | 000000                |                       |                  |
| 検索条件を入力して                      | ください。                                       |                                     |                                |                              |                       |                       |                  |
| ▲ 秋了案件<br>◎                    | ) 含む 🖲 含まない                                 | 事故国コード                              | 999 選択                         | 非常/信用事故                      | <u></u> £र .          | デー                    | 夕作成              |
| リスト更新<br>ダウンロード                | リスト更新を押すと<br>作成したデータを分<br>下さい。<br>作成されたファイル | ≿、処理ステータス<br>ダウンロードする場<br>レは作成依頼日から | が更新されます<br>合は、ダウンロ<br>8日後に削除され | 。処理ステータス<br>ードしたいデータ<br>れます。 | いが完了となると<br>なを選択の上、 タ | と、ダウンロードi<br>ダウンロードボタ | ができます。<br>ンを押下して |
| 終了<br>案件 事故国<br>有無             |                                             |                                     |                                | 非常/信/                        | 用 処理<br>ステータス         | 作成依頼日時                | サイズ<br>(kbyte)   |
|                                |                                             |                                     |                                |                              |                       |                       |                  |
|                                |                                             |                                     |                                |                              |                       |                       |                  |
|                                |                                             |                                     |                                |                              |                       |                       |                  |
|                                |                                             |                                     |                                |                              |                       |                       |                  |
|                                |                                             |                                     |                                |                              |                       |                       |                  |
|                                |                                             |                                     |                                |                              |                       |                       |                  |
|                                |                                             |                                     |                                |                              |                       |                       |                  |

事故概要情報のデータを作成するための入力項目及び、過去に作成したデーター覧を表示します。

「データ作成」ボタン

・検索条件を入力し「データ作成」ボタンをクリックすると、検索条件に基づくデータが作成され、 作成データー覧を表示します。 データの大きさによっては、作成に時間がかかる場合があります。

A 2 事故概要情報検索

| ×= | <u> -</u> -      | 戻る                |                   |                                      |                                  |                          |                               | 保ィ                        | 有契約           | 情報          | / 事は         | 攵概要′         | 青報検索           |                              |                | Œ              | 面印刷 錄了         |
|----|------------------|-------------------|-------------------|--------------------------------------|----------------------------------|--------------------------|-------------------------------|---------------------------|---------------|-------------|--------------|--------------|----------------|------------------------------|----------------|----------------|----------------|
|    | 0                | NE                | XI                | MC0003<br>MC0003<br>MC0003<br>MC0003 | 0010I<br>0013I<br>0015I<br>0014I | 以下の<br>終了第<br>事故国<br>非常ノ | Dデー:<br>W件の4<br>MB:***<br>/信用 | タの作成<br>有無:無<br>:<br>: 全て | を受け付I<br>し    | ナました        | .。作成が!       | 完了する         | と作成済みま         | データ一覧に                       | 表示されます         | ţ.             |                |
|    | ユー<br>WEB:<br>企業 | ザー帽<br>ユーザ<br>に組合 | 青報<br>「ーID<br>合名称 | 000<br>: 株5                          | 00000<br>代会社                     | 0000                     |                               |                           |               |             | 保険利力         | 用者コー         | F 00000        | 0000                         |                |                |                |
|    | 検索               | 条件を               | 入力し               | ,てくだ                                 | さい。                              |                          |                               |                           |               |             |              |              |                |                              |                |                |                |
|    | 【検<br>終了         | 索条件<br>′案件        | ‡]                | ② 含?                                 | t; 💿                             | 含また                      | สเา ∛                         | 事故国コ                      | — F           | 999         | 選択           | 非常/信         | 用事故            | 全て 🔹                         |                | データ作           | ■成 ]           |
|    | <u> </u>         | スト更業              | 新                 | リン<br>作用                             | スト更                              | 「新を押<br>データ              | 甲すと、<br>マをダ                   | 、処理ス<br>ウンロー              | テータフ<br>・ドする場 | いが更新<br>合は、 | されます<br>ダウンロ | 。処理ス<br>ードした | テータスか<br>いデータを | <sup>ぶ</sup> 完了となる<br>と選択の上、 | と、ダウン<br>ダウンロー | ロードがて<br>ドボタンを | できます。<br>F押下して |
|    | ダウ               | ンロー<br>終了         | - F               | 作月                                   | さい。<br>乾され                       | たファ                      | ィル                            | は作成依                      | 糖日から          | 8日後         | こ削除され        | れます。         |                | 机理                           |                |                | サイズ            |
|    |                  | 楽件<br>有無          | 争故                | Ē                                    |                                  |                          |                               |                           |               |             |              |              | 非常/信用          | ステータス                        | 作成依頼と          | 1 <b>6</b>     | (kbyte)        |
|    | 0                | -<br>X X          | -<br>X X          | ×××>                                 | ( X X                            | XXX                      | XXX                           | XXXX                      | xxxx          | XXXX        | <            | 1            | -<br>× × × × × | 処理中<br>正常終了                  | 2015/05/27     | 09:57:25       | 99.9           |
|    | 0                | хх                | хх                | ххх>                                 | ( x x                            | ххх                      | ххх                           | хххх                      |               | хххх        | < x x x x    | (            | хххх           | <br>正常終了                     | 2015/05/27     | 09:50:25       | 99.9           |
|    |                  |                   |                   |                                      |                                  |                          |                               |                           |               |             |              |              |                |                              |                |                |                |
|    |                  |                   |                   |                                      |                                  |                          |                               |                           |               |             |              |              |                |                              |                |                |                |
|    |                  |                   |                   |                                      |                                  |                          |                               |                           |               |             |              |              |                |                              |                |                |                |
|    |                  |                   |                   |                                      |                                  |                          |                               |                           |               |             |              |              |                |                              |                |                |                |
|    |                  |                   |                   |                                      |                                  |                          |                               |                           |               |             |              |              |                |                              |                |                |                |
|    |                  |                   |                   |                                      |                                  |                          |                               |                           |               |             |              |              |                |                              |                |                |                |
|    |                  |                   |                   |                                      |                                  |                          |                               |                           |               |             |              |              |                |                              |                |                |                |
|    |                  |                   |                   |                                      |                                  |                          |                               |                           |               |             |              |              |                |                              |                |                |                |

ダウンロードするための作成データー覧を表示します。 ※2

「ダウンロード」ボタン ・ 作成データー覧からダウンロードするデータを選択し「ダウンロード」ボタンをクリックすると、 選択したデータをお客様のPCに保存します。

≪事故概要情報についての補足説明≫

※1 作成されたファイルは作成依頼日から8日後に作成データー覧から削除されます。 ※2 過去に作成したデータが5つを超える場合は、作成依頼日時が古い順に削除されます。

■ ユーザーページに戻るときは「メニュー」をクリックしてください。

■ ログアウトするときは「終了」をクリックしてください。

### 5. 回収に関する情報照会

債権一覧表をダウンロードをします。

≪画面遷移≫

| 債権一覧表ダウンロードまで                | での流れ                             |  |
|------------------------------|----------------------------------|--|
| (1)コード<br>A1. プロジェクト<br>一覧表示 | 選択<br>A2.債権一覧表<br>一覧表示 (2)ダウンロード |  |

- (1) プロジェクトー覧画面で「プロジェクトコード」リンクをクリックすると、
   選択されたプロジェクトの債権一覧表ファイルが表示されます。
- (2) 表示された債権一覧表のファイルからダウンロードするファイル名のリンクをクリックすると、 債権一覧表ファイルをダウンロードできます。

#### ≪各画面について≫

A1 債権一覧表ダウンロード(プロジェクト一覧)画面

照会した時点でダウンロード可能な債権一覧表ファイルがあるプロジェクトが表示されます。 表示順はプロジェクトコードの降順となります。

| NE.                                  | XI                                            | ューザーID:00000000000   | 保険利用者名:株式会社<br>保険利用者コード:00000000 |
|--------------------------------------|-----------------------------------------------|----------------------|----------------------------------|
| Nippon Equip und Investment Inscrate |                                               |                      | 豊画面印刷   ₩マニュアル   ●お問い合材          |
| ユーザーページ                              |                                               |                      |                                  |
| 信権—暫                                 | 表ダウンロード(プロジェクトー覧)                             |                      |                                  |
| DATE 76                              |                                               |                      |                                  |
| 照会するプロジュ                             | クトの「プロジェクトコード」をクリックしてください。                    |                      |                                  |
|                                      |                                               |                      |                                  |
| プロジェクトコード                            |                                               | プロジェクト名              |                                  |
| プロジェクトコード<br>111-1112                | ブロジェクト名称111-11112                             | プロジェクト名              |                                  |
| プロジェクトコード<br>111-11112<br>111-11111  | プロジェクト名称111-11112<br>プロジェクト名称111-11111        | プロジェクト名              |                                  |
| プロジェクトコード<br>111-11112<br>111-11111  | プロジェクト名称111-11112<br>プロジェクト名称111-11111<br>ペペ  | ブロジェクト名<br>< 1/1> >> |                                  |
| ブロジェクトコード<br>111-11112<br>111-11111  | プロジェクト名称111-11112<br>プロジェクト名称111-11111<br><<< | プロジェクト名<br>< 1/1> >> |                                  |
| プロジェクトコード<br>111-11112<br>111-11111  | プロジェクト名称111-11112<br>プロジェクト名称111-11111<br><<< | プロジェクト名<br>< 1/1> >> |                                  |

「プロジェクトコード」リンク ・ 「プロジェクトコード」リンクをクリックすると、サブウィンドウ画面に 選択されたプロジェクトの債権一覧表ファイルが表示されます。

■ ユーザーページに戻るときは「ユーザーページへ」ボタンをクリックしてください。

A2 債権一覧表ダウンロード画面

サブウィンドウ画面には、ダウンロード可能な債権一覧表のファイルが表示されます。 表示順はファイル名の降順となります。

| ■債権一覧表分       | ダウンロード              | 💄 画面印刷     |
|---------------|---------------------|------------|
| プロジェクトコード     | 111-11111           |            |
| プロジェクト名       | プロジェクト名称111-11111   |            |
| ダウンロードする債材    | 一覧表ファイルをクリックしてください。 |            |
|               | 債権一覧表               | 公開日        |
|               | 11_1111111_13.xls   | 1111/11/11 |
| 債権一覧表_111-111 | 11_1111111_12.xls   | 1111/11/11 |
| 債権一覧表_111-111 | 11_1111111_11.xls   | 1111/11/11 |
|               | << < 1/1 > >>       |            |
| 閉じる           |                     |            |

「債権一覧表ファイル名」リンク

 一覧からダウンロードする「債権一覧表ファイル名」リンクをクリックすると、 選択したファイルのダウンロードができます。

■ サブウィンドウ画面を閉じるときは、「閉じる」をクリックしてください。